## Your Desk Googleカレンダー連携マニュアル

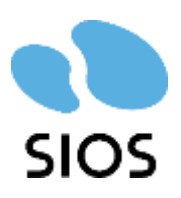

Copyright ©SIOS Technology, Inc. All Rights Reserved.

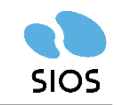

まずはシングルサインオン、カレンダー連携の設定マニュアルをお客様に送付しますので、そちらの設 定をしていただきます。

その後、ログイン画面の「Googleで続ける」をクリックしてログインをしていただきます。 ※ログインID・パスワードの入力は不要です。

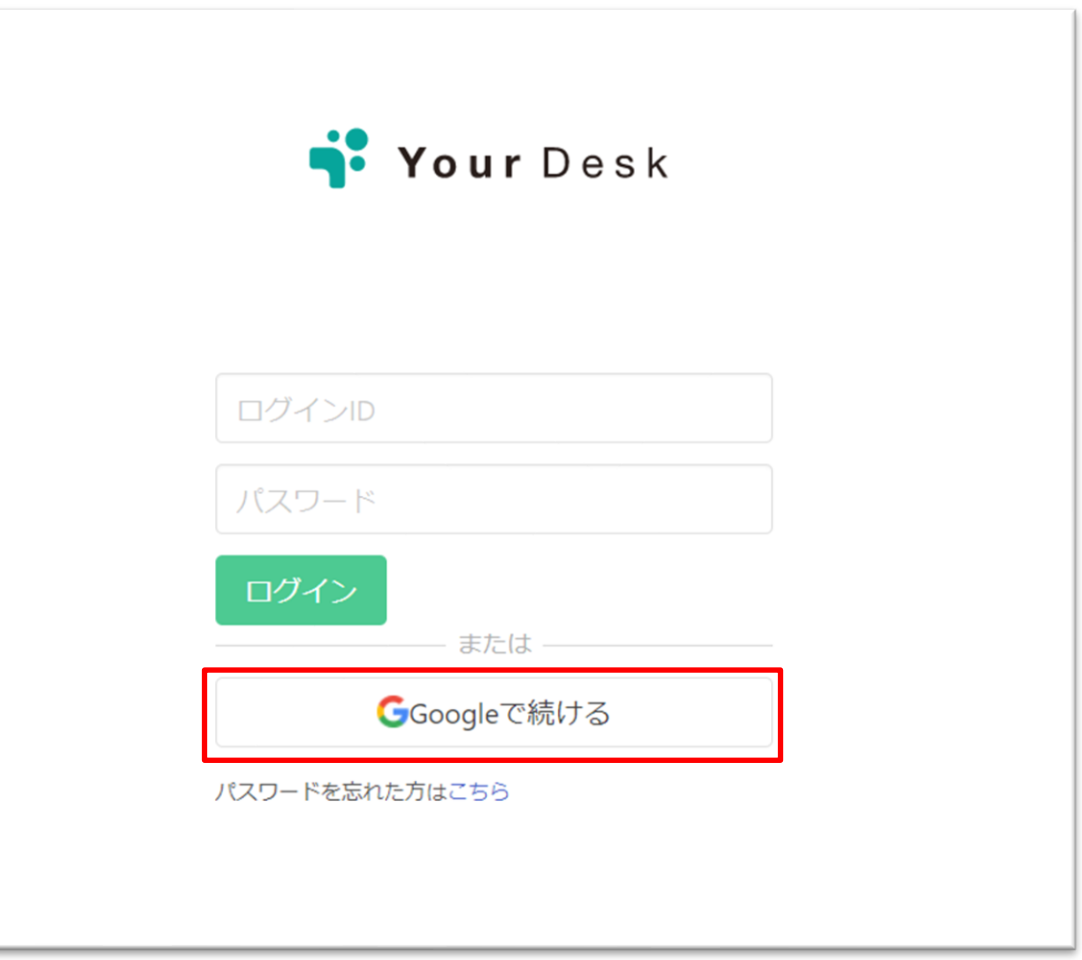

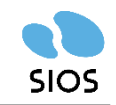

座りたい座席をクリックし、時間・繰り返し・コメントの設定を確認した後に「予約」をクリックして いただきます。

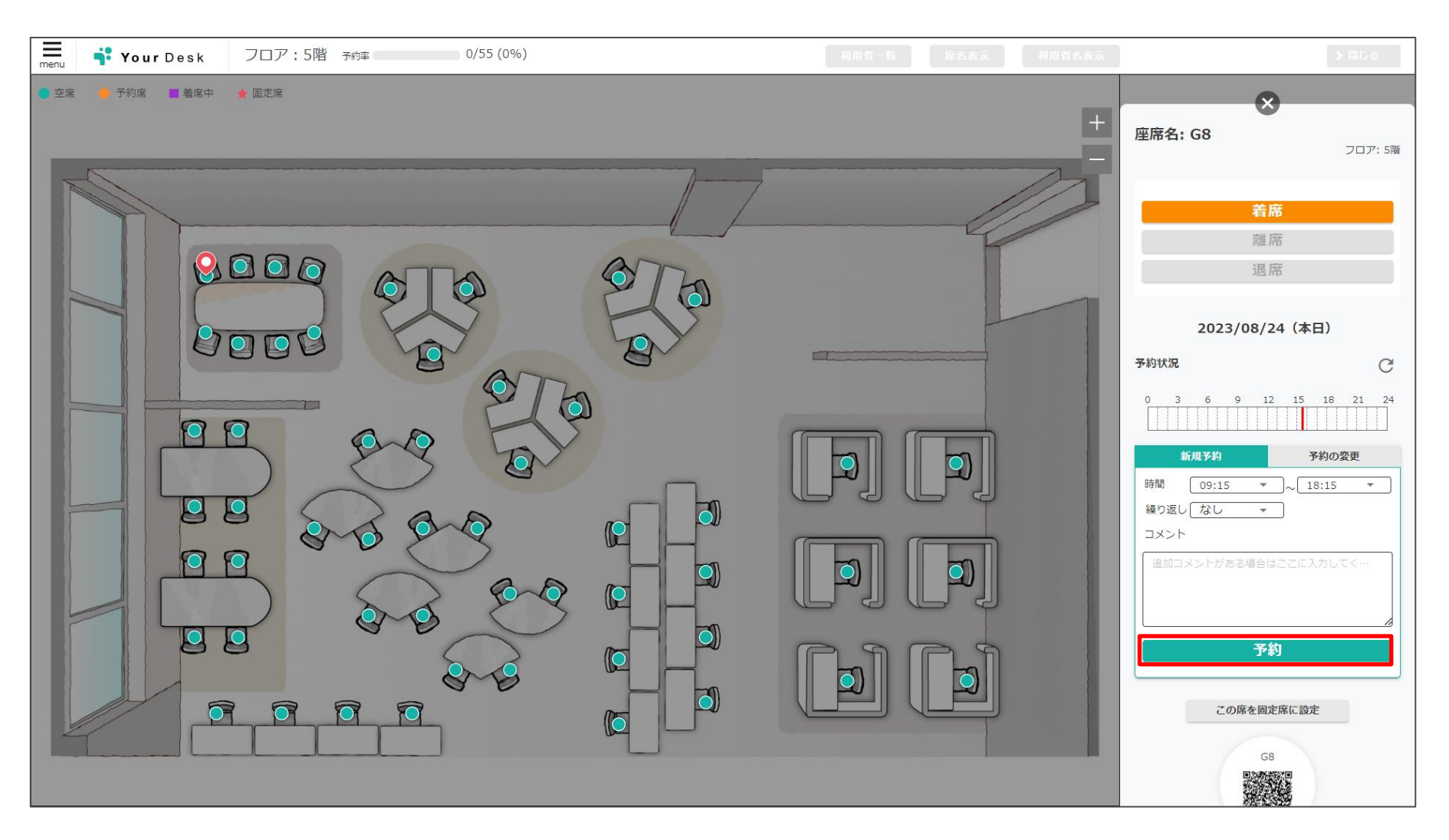

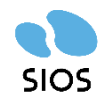

## アカウント選択を求められますので、ご利用いただくアカウントをクリックしていただきます。

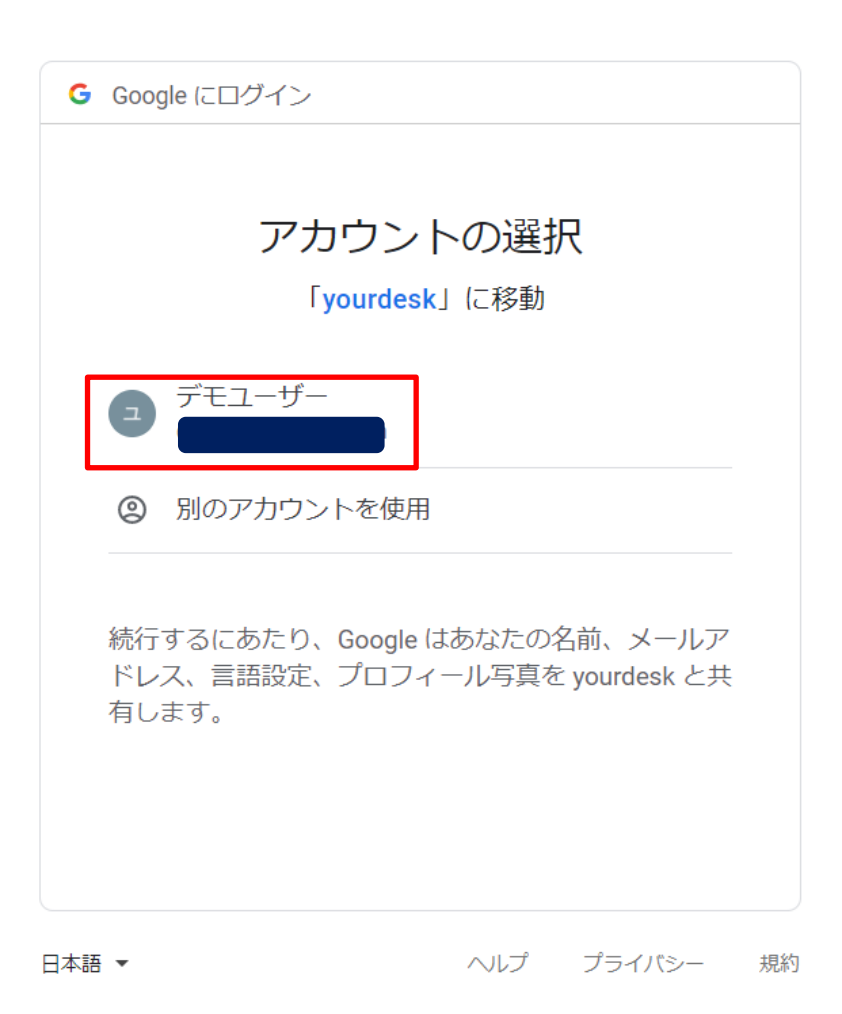

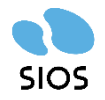

次に、Googleカレンダーへのアクセスを求められます。 右下の「許可」をクリックしていただきます。

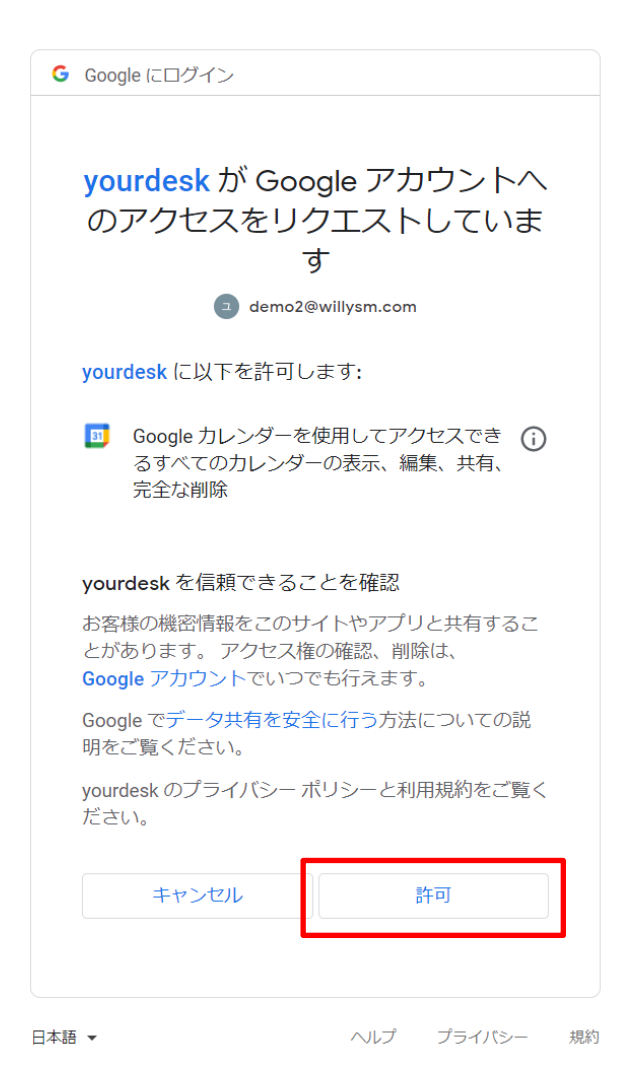

Copyright ©SIOS Technology, Inc. All Rights Reserved.

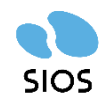

予約情報がGoogleカレンダーに表示されます。

表示されるのは、ご利用フロア・座席名称・着席画面へのリンクとなっております。

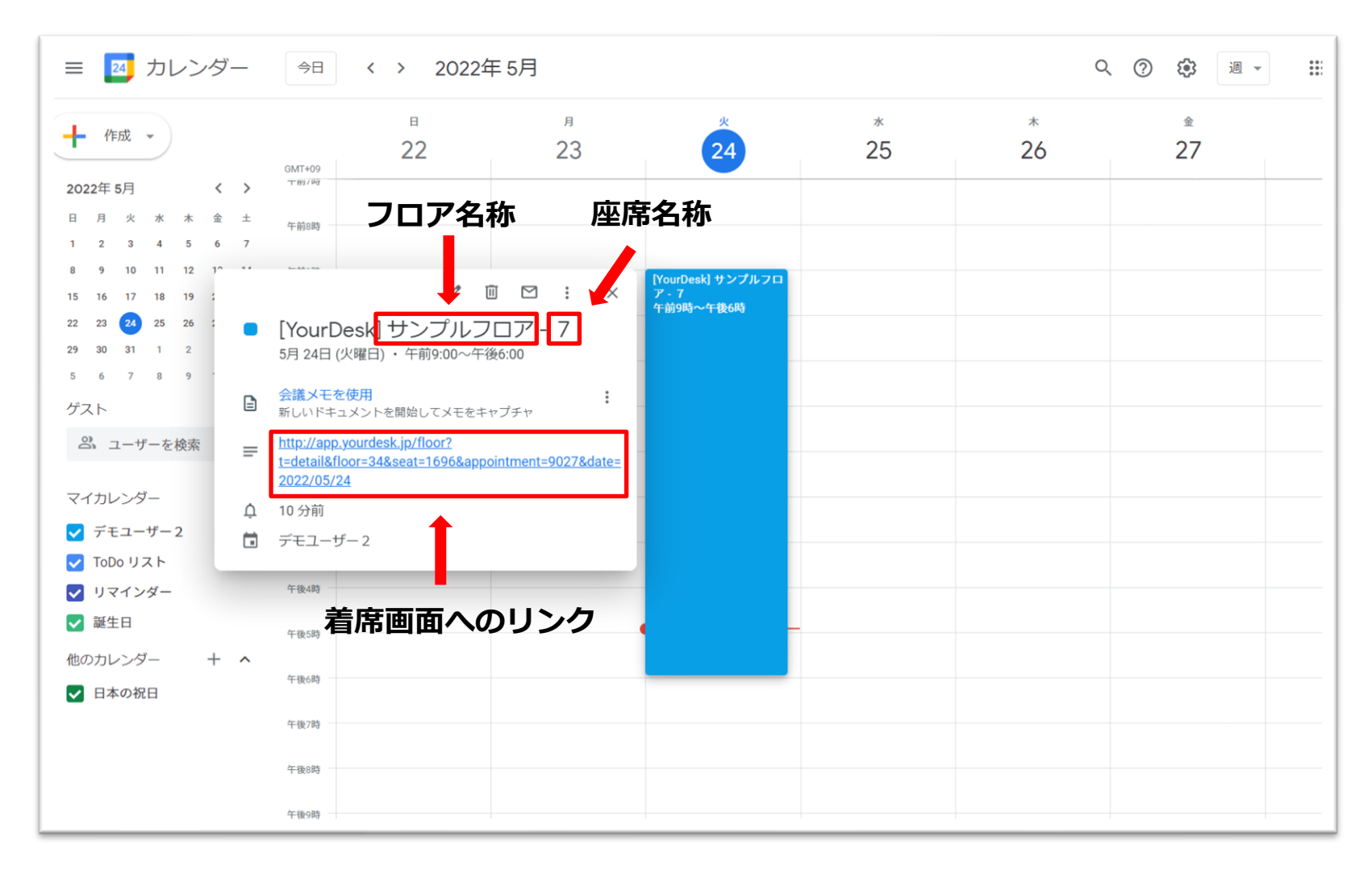